## ขั้นตอนการเข้าใช้งานระบบคำร้องออนไลน์ (e-form)

สำหรับนิสิต

| 🗋 มหาวิทยาลังมหาสารคาม 🗙 🤠 จลหมาย - rateefa3@hotm 🗙 🔔 e-Form Graduate Sch | hool ×                                                                           |                              |
|---------------------------------------------------------------------------|----------------------------------------------------------------------------------|------------------------------|
| ← → C 🏠 🔓 ปละหลัย   https://grad.msu.ac.th/electronic/index.php?menu=I    | login                                                                            | r ☆ 🔍 🖸 🖯 🔤 🗄                |
| e-Form                                                                    |                                                                                  | Î                            |
| 🙆 Home 🛯 แบบฟอร์มศาร้อง 🖻 ตรวจสอบเอกส<br>                                 | กร © ขึ้นตอนการให้งานระบบ +∂ Login                                               |                              |
| Login                                                                     |                                                                                  |                              |
|                                                                           |                                                                                  |                              |
|                                                                           | เข้าสู่ระบบควัยชื่อให้งานและรหัสผ่าน<br>เดียวกับระบบตงพะเบียน(REG)               |                              |
|                                                                           | Username                                                                         |                              |
|                                                                           | 57011282001                                                                      |                              |
|                                                                           | Password                                                                         |                              |
|                                                                           | Status                                                                           |                              |
|                                                                           | เลือกสถานะ *                                                                     |                              |
|                                                                           | Sign in                                                                          |                              |
|                                                                           |                                                                                  |                              |
| Copyright © 2018 บัณฑ์ตวิทยาลัย มหาวิทยาลัยมหาสารร                        | 211                                                                              |                              |
| 📀 🥘 🤌 🔯 💽 cForm Graduate 🖤 on rouse putayout                              | 🚛 🗰 Documenti - Mic 🗰 จันธรมการเข้าใช้ก 👔 จัมสุดกระทรเว็บนม. 🥻 Microsoft Excel(n | EN 👷 🗾 🖉 📓 🛛 < 🕁 🕕 21/8/2561 |

User Name และ Password การเข้าใช้ระบบจะ

: (เป็นรหัสผ่านในการเข้าใช้ระบบ REG)

| 🕐 🗈 สหหรีศษาสังสหหราครคร 🗙 🔯 อลหมาย - rateefa3@hotm 🗙 🖳 e-Form Graduate School | × The second discovery and the problem with the second discovery with the second discovery with |                           |
|--------------------------------------------------------------------------------|----------------------------------------------------------------------------------------------------|---------------------------|
|                                                                                | n                                                                                                    | ~ ☆ 🔍 🖾 😠 🗄               |
| 💭 e-Form                                                                       |                                                                                                    |                           |
| 🙆 Home 👌 แบบฟลร์มดำร้อง 🗵 ดรวจสอบเอกสาร                                        | 🖵 ขึ้นดอนการใช้งานระบบ - Ə Login                                                                                                    |                           |
| Login                                                                          |                                                                                                    |                           |
|                                                                                |                                                                                                    |                           |
|                                                                                | เข้าสู่ระบบค้วยชื่อใช้งานและรหัสผ่าน<br>เดียวกับระบบคงทะเบียน(REG)                                                                                                    |                           |
|                                                                                | Username                                                                                                    |                           |
|                                                                                | 57011282001                                                                                                    |                           |
|                                                                                | Password                                                                                                    |                           |
|                                                                                |                                                                                                    |                           |
|                                                                                | Status                                                                                                    |                           |
|                                                                                | นิสิตระดับบัณฑิตศึกษา/Student Graduat 🎽<br>เลือกสถานะ                                                                                                    |                           |
|                                                                                | พื้มสีคระทับบันเขตศึกษา/Student Graduate<br>อาจารประดับบันเขตศึกษา/Advisor<br>เจ้าหน้าที่บันเชตศึกษาเล้ย/Staff                                                                                                    |                           |
|                                                                                | ผู้บริหารบัณฑีตรีทยาลัย/Administrator                                                                                                    |                           |
| Copyright 🗈 2018 บัณฑ์ควิทยาลัย มหาวิทยาลัยมหาสารคาม                           |                                                                                                    |                           |
| 🚱 🧿 🙋 📫 💽 e-Form Graduate 🗰 avvezequidayalida                                  | Documenti - Mic 🗰 ซึ่งสวนการเข้าใช้ก 📜 ข้อมูลกวงกระบับแนะ 🔀 Nicrosoft Excel                                                                                                    | (nEN 🤵 🥶 💆 📆 👧 🗲 🏪 👀 9555 |

เลือกสถานะเป็นนิสิตระดับบัณฑิตศึกษา

| 📋 มหาวิทยาลังมหาสารตาม | x 📴 จลหษาย - rateefa3@hotm x 🔔 e-Form Graduate School 🗙        | When have been send and have a state of the                                  | - 0 - ×                           |
|------------------------|----------------------------------------------------------------|------------------------------------------------------------------------------|-----------------------------------|
|                        | ดหภัย   https://grad.msu.ac.th/electronic/index.php?menu=login |                                                                              | ∽☆ 🔍 🖾 🖯 🔤 🗄                      |
|                        | 🛄 e-Form                                                       |                                                                              | *                                 |
|                        | 🙆 Home 🗟 แบบฟอร์มดำร้อง 🗵 ตรวจสอบเอกสาร 🖵 ร่<br>               | ั้นดอนการใช้งานระบบ -0 Login                                                 |                                   |
|                        | Login                                                          |                                                                              |                                   |
|                        |                                                                |                                                                              |                                   |
|                        |                                                                | เข้าสู่ระบบด้วยชื่อใช้งานและรหัสผ่าน<br>เดียวกับระบบลงทะเบียน(REG)           |                                   |
|                        |                                                                | Username                                                                     |                                   |
|                        |                                                                | jakkridb.                                                                    |                                   |
|                        |                                                                | Password                                                                     |                                   |
|                        |                                                                | ······                                                                       |                                   |
|                        |                                                                | Status                                                                       |                                   |
|                        |                                                                | เลือกสถานะ *                                                                 |                                   |
|                        |                                                                | Sign in                                                                      |                                   |
|                        |                                                                | K                                                                            |                                   |
|                        | Copyright © 2018 ปัณฑ์คริทยาลัย มหาวิทยาลัยมหาสารคาม           |                                                                              |                                   |
| 💿 🏮 <i>ể</i>           | 💽 💽 e-Form Graduate 💓 จารรษรรูปรัญหนิติส 🖤                     | Document] - Mic 🗰 ขึ้นธระเทพเข้าใช้ก 📗 ซึ่งมูลกระทรเนิยนนะ 🕅 Microsoft Excel | in EN @ 28 № 38 ☎ � 口 ↔ 21/8/2561 |
|                        |                                                                |                                                                              |                                   |

เมื่อใส่ข้อมูลครบ แล้วให้ดำเนินการ กด Sing in

| 🕒 มหาวิทยาลิยมหาสาม 🗙 📴 อลามมาย - rateefa3@hotm 🗴 🔔 e-Form Graduate School 🗙 📃                     | - C - X-                                                        |
|----------------------------------------------------------------------------------------------------|-----------------------------------------------------------------|
| ← → C ① 🔒 ประกภัย   https://grad.msu.ac.th/electronic/index.php?menu=form_request.doc              | <u> </u>                                                        |
| 🔛 e-Form                                                                                           | คุณต้องการให้ Google Chrome บันทีกรหัส<br>ผ่านของเว็บไซต์นี้โหม |
| ฒ Home 💩 แบบฟลร์มต่าร้อง 🗵 ตรวจสอบเอกสาร 🖵 ขึ้นตอนการใช้งานระบบ โ÷ Sign out                        | ข้อผู้ใช่ 57011282001<br>ระดัดกำห                               |
| Form                                                                                               | นันศึง                                                          |
| ประเภทแบบฟอร์บ                                                                                     |                                                                 |
| NO. sanahis                                                                                        |                                                                 |
| าบบงมมส/โท-tan 03 คำร้องขอลางทักการเรียน/Request Form for Taking a Leave                           | Actions                                                         |
| พบเมนส/โท-เอก 14 ตำข้องขอลงทะเบียน Thesis/Request Form for Registration for for Thesis/IS          | Actions                                                         |
|                                                                                                    |                                                                 |
| Copyright © 2018 บัณฑ์ดริทยาลัย มหาวิทยาลัยมหาสารดาม                                               |                                                                 |
| nerverplagdit. 🔐 🎯 Form Graduit 🔛 erverplagdit. 🔛 Decument - Mc W dussummölikn . 🔃 Supersonn Erver | crosoft Exact (aEN දුළ 💁 💋 🥵 නු 🗲 🗘 21/8/2581                   |
| ตัวอย่างหน้าเมนูเข้าสู่แบบคำร้องออนไลน์ ในการ                                                      | ให้บริการ                                                       |

| 🕒 แกรโกมาร์เลมกรรษณ 🗙 👰 นอแมน - rateefa3@hotr: 🗙 🔔 e-Form Graduate School 🗙 🔛                                                                                                    |                               | - 0 - X                                              |
|----------------------------------------------------------------------------------------------------|-------------------------------|------------------------------------------------------|
| ← → C 🏠 🕯 ประกลับ   https://grad.msu.ac.th/electronic/index.php?menu=form_request_doc                                                                                                    |                               | * 🔍 🖬 😁 🔤 🗄                                          |
| 🛄 e-Form                                                                                                    |                               |                                                      |
| 🖨 Home 🗎 แบบฟลว์มต่าร้อง 🗵 ตรวจสอบแอกสาร 🖵 ขึ้นตอบการใช้งานระบบ 🕩 Sign out                                                                                                    |                               |                                                      |
| Form                                                                                                    |                               |                                                      |
| ประเภทแบบฟอร์ม                                                                                                    |                               |                                                      |
| NO. ianana                                                                                                    |                               |                                                      |
| ทบงมมส/โท-เอก 03 <u>ต่าร้องขอลาทักการรับน/Request form for Taking a Leave</u>                                                                                                    | Actions                       |                                                      |
| พบ.มมส/โท-เลก 14 ต่าร้องขอลงพะเบียน Thesis/Request Form for Registration for for Thesis/IS                                                                                                    | Actions                       |                                                      |
| Copyright © 2013 tiltefila futurilati sun Tutar Jasunni är sa tal<br>Https://grad.ms.as.thyleictronicilides.ghpinetra-Bequett.form_Tsking_taxee<br>To Control Sector Control Sector Control Sect | 🔓 Microsoft Excel (n El 👷 🍊 💋 | <u>源</u> 丸 く 口 (+ <sup>258</sup><br>20 <i>4</i> 2561 |
|                                                                                                    |                               |                                                      |
| คลิก "คำร้องขอลาพักการเรียน"                                                                                                    |                               |                                                      |

## ตัวอย่างกรณี "การเช้าใช้แบบคำร้องขอลาพักการเรียน"

| ลับมหาสารราม 🗙 💽 จดหมาย - rateefa3@hotm          | x 🚇 e-Form Graduate School x                                                              | -                            | di sarinya 💶 🗖 |
|--------------------------------------------------|-------------------------------------------------------------------------------------------|------------------------------|----------------|
| 1 Ohttps://grad.msu.ac.th/electronic/inc         | ex.php?menu=Request_Form_Taking_Leave                                                     |                              | 🗙 🍳 🖬 🕤        |
| e-Form                                           |                                                                                           | จักรกฤษณ์ บุญลีลา<br>Student |                |
| 🙆 Home 📄 แบบฟอร์มศ                               | าร้อง 🖻 ตรวจสอบเอกสาร 🔍 ขึ้นตอนการใช่งานระบบ 🕞 Sign out                                   |                              |                |
| แบบฟอร์มลาพักก                                   | ารเรียน                                                                                   |                              |                |
| Request Form for                                 | aking a Leave                                                                             |                              |                |
| มีความประสงค์ขอลาพัก                             | កានជីនរប/ Would like to take a leave in *                                                 |                              |                |
| ⊖ ภาคดัน/ 1 <sup>st</sup> seme                   | ster 🔿 กาดปลาย/ 2 <sup>nd</sup> semester 🔿 ภาดการศึกษาพิเศษ/ 3 <sup>nd</sup> semester     |                              |                |
| ปีการศึกษา/ Academic                             | year *                                                                                    |                              |                |
| เลือก ปีการศึกษา/ Ac                             | idemic year                                                                               | *                            |                |
| เนื่องจาก/ because *                             |                                                                                           |                              |                |
| กรณีได้อนุมัติให้ทำวิทย                          | นิพนธ์/การศึกษาคันดว้าอิสระ/ Getting the approval to do thesis/independent study          |                              |                |
| งานที่ท่าแล้วเสร็จ/ 1                            | he finished assignment:                                                                   |                              |                |
| งานที่ก่าลังทำ / The                             | unfinished assignment:                                                                    |                              |                |
| 🗌 งานที่ยังใม่ทำ/ The                            | unstarting assignment.                                                                    |                              |                |
| ความเพ็นอาจารย์ที่ปรึกษ<br>บทนิพนธ์ (Advisor/Cha | า/ประธานควบคุม<br>rman of Thesisi * กรุณาเลือกอาจารย์ที่ปรึกษา/ประธานควบคุมบทนิพนย์       |                              |                |
| 👌 🙋 📫 🌔 e-Form Graduat                           | ะ 💘 กราหรุยข้อมุลมิฮิก 💘 Documenti - Mic 💘 จันสอนกระเข้าใช้ก 📙 ข้อมูลกองกระเบียนย 🐹 Micro | osoft Excel (n EN 🧝 🖪 🖉      | 🧱 🛤 🌒 😂 🕪 71.  |

ตัวอย่าง หน้าเมนูการเลือกข้อมูลและรายละเอียดต่างๆ

| ม c-Form                                                                                                    | บุญสีลา                           |
|----------------------------------------------------------------------------------------------------|-----------------------------------|
| @Home ₪ แบบฟอร์มสำร้อง & ตรวจสอบเอกศาร □ ขึ้นตอนการใช้งานระบบ (+ Sign out:<br>                                                                                                    |                                   |
| แบบฟอร์มลาพักการเรียน                                                                                                    |                                   |
|                                                                                                    |                                   |
| Request Form for Taking a Leave                                                                                                    |                                   |
| มีความประสงค์ขอลาพักการเรียน/ Would like to take a leave in *                                                                                                    |                                   |
| ภาคตัน/1 <sup>24</sup> semester ภาคปลาย/2 <sup>nd</sup> semester กาคการศึกษาพิเศษ/3 <sup>nd</sup> semester                                                                                                    |                                   |
| 2561                                                                                                    | -                                 |
| เลือก ปีการศึ่งษา/ Academic year<br>2551<br>อากอ                                                                                                    |                                   |
| 2550<br>2559<br>2557<br>2556<br>2556                                                                                                    |                                   |
| 2554                                                                                                    |                                   |
| งามที่ยังไม่ข่าว The unstaning Scionment:                                                                                                    |                                   |
| ະ ການແຮນ ເຈົ້າມີມາເມືອງ ເປັນລະ ແລະ ມີເພີ້ມ<br>ທີ່ມີເຮັດ ເພື່ອມີເຮັດ ເພື່ອມີເຮັດ ເພື່ອມີເຮັດ ເພື່ອມີເຮັດ ແລະ ແລະ ເພື່ອມີເຮັດ ເພື່ອມູ່ແລະແກະເຮັດໃຫ້ດີ. 👔 ເຮັດແລະ ເພື່ອມູ່ແລະແກະເຮັດໃຫ້ດີ. 👔 ເຮັດແລະ ເພື່ອມູ່ແລະແກະເຮັດໃຫ້ດີ. 👔 ເຮັດແລະ ເພື່ອມູ່ແລະແກະເຮັດໃຫ້ດີ. 👔 ເຮັດແລະ ເຮັດ ເພື່ອມູ່ແລະແກະເຮັດໃຫ້ດີ. | -<br>2 <u>8 19 19 19 19 19</u> 19 |

เลือกภาค ปีการศึกษา เหตุผลประกอบการลาพัก

| 🗋 มหาริทยาลัยมหาสารดาม | × 🔯 замяли - rateefa3@hotm ×                                                                          | 👢 e-Form Graduate School 🗙                                                                                                 | 🖉 sainya 🗕 🖬 💌        |  |  |  |  |
|------------------------|----------------------------------------------------------------------------------------------------|----------------------------------------------------------------------------------------------------|-----------------------|--|--|--|--|
| ← → C ① http           | c//grad.msu.ac.th/electronic/index.pl                                                                 | hp?menu=Request_Form_Taking_Leave                                                                                          | ☆ 🔍 🛛 🗇 🔤 🗄           |  |  |  |  |
|                        | มีความประสงค์ขอลาพักการเรื<br>o ภาคตัน/ 1 <sup>รt</sup> semester<br>ปีการศึกษา/ Academic year         | มันน/ Would like to take a leave in *<br>กาลปลาม/ 2 <sup>ng</sup> semester กาลการศึกษาพิเศษ/ 3 <sup>ng</sup> semester<br>* |                       |  |  |  |  |
|                        | 2561                                                                                                  | 7                                                                                                    |                       |  |  |  |  |
|                        | เนื่องจาก/ because *                                                                                  | ปัญหาการเงิน                                                                                                    |                       |  |  |  |  |
|                        | กรณีได้อนุมัติให้ท่าวิทยานิพน                                                                         | มธ์/การศึกษาคันคว้าอิสระ/ Getting the approval to do thesis/independent study                                              |                       |  |  |  |  |
|                        | 🗌 งานที่ทำแล้วเสร็จ/ The fi                                                                           | inished assignment:                                                                                                    |                       |  |  |  |  |
|                        | 🗌 งานที่กำลังท่า / The unfi                                                                           | inished assignment:                                                                                                    |                       |  |  |  |  |
|                        | 🕞 งานที่มีง่ไม่ฟา// The unstarting assignment:                                                        |                                                                                                    |                       |  |  |  |  |
|                        | ความเพิ่มอาจารย์ที่บรีกษา/ประธานควบคุม<br>บาทมิพนธ์ (Advisor/Chairman of Thesis) * อ.ธรีบวงศ์ ลาวัลย์ |                                                                                                    |                       |  |  |  |  |
|                        | ดงนี้อ/ signature *                                                                                   | Clar Signature                                                                                                    |                       |  |  |  |  |
|                        | Save Dec Cancel                                                                                       |                                                                                                    |                       |  |  |  |  |
| 😵 🏮 🤅                  | Errorn Graduate                                                                                       | 🕅 ersungsösspiline. 🕅 Goornent - Max 🥅 dursunschlien. 🚺 dagensenstinne. 🚮 Microsoft Exel (n 🕅 🤅 🖀 f                        | 9 🏽 A 🗲 🎞 🔶 21/8/2561 |  |  |  |  |

คลิกเลือกอาจารย์ที่ปรึกษา และลงชื่อนิสิต ก่อนกดส่ง Save Data

| -Form Graduate School | ×/□               |             |                     |                           |               |                  |                                                        |                                                               | Θ   | - r | s × |
|-----------------------|-------------------|-------------|---------------------|---------------------------|---------------|------------------|--------------------------------------------------------|---------------------------------------------------------------|-----|-----|-----|
| C ปลอดกับ             | https://grad      | .msu.ac.th/ | electronic/index.ph | p?menu=student            |               |                  |                                                        | Ŕ                                                             | © 0 | 0   | 0 : |
|                       | <mark></mark> e-I | Form        |                     |                           |               |                  |                                                        | 📮 🔹 จักรกฤษณ์ บุญสีลา<br>Student                              |     |     |     |
|                       | Home              | 🖹 ແນນ       | เฟอร์มคำร้อง 🖻      | <del>ด</del> รวจสอบเอกสาร | 🛱 ขั้นตอนการใ | ไข้งานระบบ โ→ Si | ign out                                                |                                                               |     |     |     |
|                       | ตรวจส             | สอบสถ       | านะคำร้อง           |                           |               |                  |                                                        |                                                               |     |     |     |
|                       |                   | MANAGE      | ADVISOR             | STAFF                     | GRADUATE      | REGISTRATION     | STUDENT                                                | SUBJECT                                                       |     |     |     |
|                       | 1                 | ٢           | in Progress         | None                      | None          | None             | <b>จักรกฤษณ์ บุญสี่ลา</b><br>Send: 2018-09-17 15:25:27 | ดำร้องขอลงทะเขียน Thesis/Request Form for Registration for fo |     |     |     |
|                       | 2                 | ٢           | Rejected            | None                      | None          | None             | <b>จักรกฤษณ์ บุญสีลา</b><br>Send: 2018-09-17 15:35:33  | ดำร้องขอลาพักการเรียน/Request Form for Taking a Leave         |     |     |     |
|                       | 3                 | ٢           | Approved            | In Progress               | None          | None             | <b>จักรกฤษณ์ บุญสีลา</b><br>Send: 2018-09-17 15:24:07  | ดำร้องขอลาพักการเรียน/Request Form for Taking a Leave         |     |     |     |
|                       | _                 |             |                     |                           |               |                  |                                                        |                                                               |     |     |     |
|                       |                   |             |                     |                           |               |                  |                                                        |                                                               |     |     |     |
|                       |                   |             |                     |                           |               |                  |                                                        |                                                               |     |     |     |
|                       |                   |             |                     |                           |               |                  |                                                        |                                                               |     |     |     |
|                       |                   |             |                     |                           |               |                  |                                                        |                                                               |     |     |     |
|                       | Copyright         | t © 2018 ปั | ณฑิตวิทยาลัย มหาวิ  | ทยาลัยมหาสารคาม           |               |                  |                                                        |                                                               |     |     |     |
|                       |                   |             |                     |                           |               |                  |                                                        |                                                               |     |     |     |

## <u>หมายเหตุ</u>

| Advisor      | หมายถึง | อาจารย์ที่ปรึกษา/ประธานหลักสูตร                            |
|--------------|---------|------------------------------------------------------------|
| Staff        | หมายถึง | ผู้ตรวจสอบคำร้องก่อนส่งเสนอพิจารณาอนุมัติของบัณฑิตวิทยาลัย |
| Graduate     | หมายถึง | คณบดีบัณฑิตวิทยาลัย/ผู้รักษาราชการแทน                      |
| Registration | หมายถึง | กองทะเบียนและประมวลผล                                      |

## <u>การรายงานสถานะ</u>

| None          | หมายถึง | ยังไม่ดำเนินการ       |
|---------------|---------|-----------------------|
| In Progress   | หมายถึง | รอดำเนินการ           |
| Approved      | หมายถึง | อนุมัติ/ดำเนินการแล้ว |
| Rejected      | หมายถึง | ไม่อนุมัติ            |
| Edit Rejected | หมายถึง | ส่งคืนแก้ไข           |